# ২০২২-২৩ অর্থ বছরের ৩০ দিন মেয়াদি আইসিটি বিষয়ক শিক্ষক প্রশিক্ষণের আবেদনের জন্য www.nactar.org এ প্রবেশ করুন।

| 0                                                                     | National Academy For Compute<br>Technical and Madi<br>Ministry<br>Bogure<br>www.n                                                                                      | er Training And Research (NACTAR)<br>asah Education Division<br>of Education<br>Jeangidesh<br>actar.gov.bd |                                                         |
|-----------------------------------------------------------------------|----------------------------------------------------------------------------------------------------|----------------------------------------------------------------------------------------------------|---------------------------------------------------------|
| ক্লিক করুন                                                            | সরকারি-বেসরকারি মাধ্যমিক ও উচ্চ মাধ্যমিক প<br>প্রতিষ্ঠানসমূহের শিক্ষকমন্ডলীর ৬০ দিন মেয়াদি ত<br>্রু নেকটার কর্তৃক পরিচালিত শার্ট কোর্স সমূহ                           | র্যায়ের স্কুল, কলেজ, মাদ্রাসা এবং কারিগরি শিক্ষা<br>াইসিটি বিষয়ক প্রশিক্ষণ                               |                                                         |
|                                                                       |                                                                                                    |                                                                                                    |                                                         |
| Head of Creative                                                      | Assisted By                                                                                                    | Web Designer & Developer UI Designer                                                                       | System Analyst & Co-Ordinator                           |
| » Md. Shafiul Islam<br>Director (Deputy Secretary)<br>NACTAR, Bogura. | <ul> <li>» Md. Fazie Rabbi, Instructor (Controller of examination),<br/>NACTAR, Bogura.</li> <li>» Md. Jaynal abedin, Assistant Instructor, NACTAR, Bogura.</li> </ul> | » Md. Rony Islam » Md Shahadat Hossen                                                                      | » A.S.M. Shamsuzzoha Kabir<br>Proudly Domain-Hosting by |
| Vis loday 118<br>Visa 200<br>Visa 200<br>Pages 256 437                | » Khandaker Mahmudul Islam, Assistant Instructor<br>(Computer), NACTAR, Bogura.                                                                                        |                                                                                                    | » All Bangla Host                                       |

### এরপর এখানে ক্লিক করুন

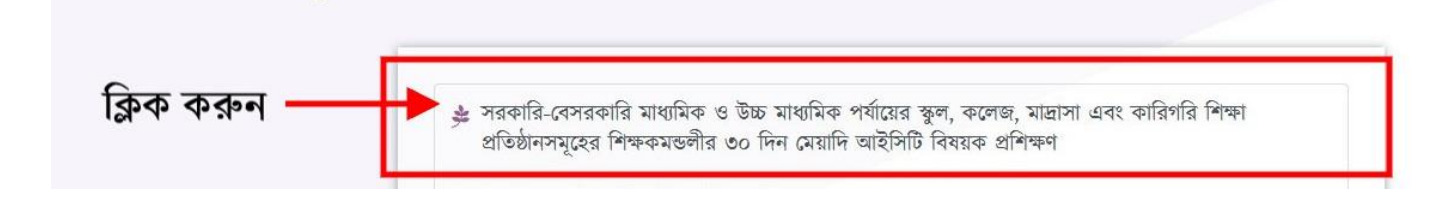

### মেন্যু পরিচিতিঃ

- 1. মূল পাতা
- 2. "নিবন্ধন নির্দেশিকা" (নিবন্ধন প্রক্রিয়ার জন্য সহায়িকা)
- 3. "নিবন্ধন প্রিন্ট করুন"- (আবেদন পূরণ করার পর প্রিন্ট করার জন্য।)
- "স্ক্যান ফাইল জমা দিন" (প্রতিষ্ঠান প্রধান থেকে আবেদন স্বাক্ষর করে স্ক্যান করে তা জমা দিতে হবে।)
- 5. "নিবন্ধন চেক করুন"- (স্ক্যান ফাইল জমা ঠিক হয়েছে কিনা তা জানার জন্য।)
- "আমি সম্মতি জ্ঞাপন করছি" ৩০ দিন মেয়াদী আইসিটি প্রশিক্ষণে অংশগ্রহণের জন্য প্রয়োজনীয় শর্তাবলী তে রাজি থাকলে "আমি সম্মতি জ্ঞাপন করছি" এর পাশে চেক বক্সে টিক চিহ্ন দিন।
- 7. নিবন্ধন চেক বক্সে টিক চিহ্ন দেবার পর নিবন্ধন এ ক্লিক করুন।

|                                                    | ①     ①     ①     ①     ①     ①     ①     ①     ①     ①     ①     ①     ①     ①     ①     ①     ①     ①     ①     ①     ①     ①     ①     ①     ①     ①     ①     ①     ①     ①     ①     ①     ①     ①     ①     ①     ①     ①     ①     ①     ①     ①     ①     ①     ①     ①     ①     ①     ①     ①     ①     ①     ①     ①     ①     ①     ①     ①     ①     ①     ①     ①     ①     ①     ①     ①     ①     ①     ①     ①     ①     ①     ①     ①     ①     ①     ①     ①     ①     ①     ①     ①     ①     ①     ①     ①     ①     ①     ①     ①     ①     ①     ①     ①     ①     ①     ①     ①     ①     ①     ①     ①     ①     ①     ①     ①     ①     ①     ①     ①     ①     ①     ①     ①     ①     ①     ①     ①     ①     ①     ①     ①     ①     ①     ①     ①     ①     ①     ①     ①     ①     ①     ①     ①     ①     ①     ①     ①     ①     ①     ①     ①     ①     ①     ①     ①     ①     ①     ①     ①     ①     ①     ①     ①     ①     ①     ①     ①     ①     ①     ①     ①     ①     ①     ①     ①     ①     ①     ①     ①     ①     ①     ①     ①     ①     ①     ①     ①     ①     ①     ①     ①     ①     ①     ①     ①     ①     ①     ①     ①     ①     ①     ①     ①     ①     ①     ①     ①     ①     ①     ①     ①     ①     ①     ①     ①     ①     ①     ①     ①     ①     ①     ①     ①     ①     ①     ①     ①     ①      ①     ①     ①      ①     ①      ①      ①      ①      ①      ①      ①      ①      ①      ①      ①      ①      ①      ①      ①      ①      ①      ①      ①      ①      ①      ①      ①      ①      ①      ①      ①      ①      ①      ①      ①      ①      ①      ①      ①      ①      ①      ①      ①      ①      ①      ①      ①      ①      ①      ①      ①      ①      ①      ①      ①      ①      ①      ①      ①      ①      ①      ①      ①      ①      ①      ①      ①      ①      ①      ①      ①      ①      ①      ①      ①      ①      ①      ①      ①      ①      ①      ①      ①      ①      ①      ①      ①      ①      ①      ①      ①      ①      ①      ①      ①      ①      ①      ①      ①      ①      ①      ①      ①      ① |
|----------------------------------------------------|----------------------------------------------------------------------------------------------------|
| 📾 মূল পাতা 🛛 🚺                                     |                                                                                                    |
| 😔 নিবন্ধন নিৰ্দেশিকা 🛛 🙎                           | ৩০ দিন মেয়াদী আইসিটি প্ৰশিক্ষণে অংশগ্ৰহণের জন্য প্রয়োজনীয় শার্তাবলীঃ                                                                                                    |
| 🔒 লিবন্ধন প্রিন্ট করুন 🛛 3                         | 🍰 ইতোপূর্বে যারা নেকটার, বন্ধড়া হতে ৩০ দিন মেয়াদি আইসিটি বিষয়ক প্রশিক্ষণ কোর্স সম্পন্ন করেছেন তাদের আবেদন করার প্রয়োজন নেই।                                                                                                    |
| 📓 স্ব্যান কাইল জমা দিন  4                          | 🍰 আবেদনকারীকে তার প্রতিষ্ঠান প্রধান এবং প্রয়োজনে ম্যানেজিং কমিটির সভাপতির নিকট থেকে সম্মতি পত্র গ্রহণ পূর্বক আবেদন করতে হবে।                                                                                                    |
| 🛛 নিবন্ধন চেক করুন 5                               | 🗯 যাদের বয়স ৫২ বছরের উর্দ্ধে আবেদন করার প্রয়োজন দেই।                                                                                                    |
|                                                    | 🍰 গর্ভবতী নারী, হৃদরোগ, ডায়বেটিস, কিডনী জটিগতাসহ অন্যান্য জটিগ রোগে আক্রান্ত থাকলে তাদের আবেদন করার প্রয়োজন নেই।                                                                                                    |
|                                                    | 🍰 প্রশিক্ষণের ব্যাপারে যেকোন সুপারিশ আবেদনকারীর অযোগ্যতা বলে বিবেচিত হবে।                                                                                                    |
|                                                    | 🍰 কর্তৃপক্ষ যে কোন সময় প্রশিক্ষণ সংক্রান্ত তথ্য, প্রশিক্ষণ শুরুর তারিখ পরিবর্তন, পরিমার্জন করতে পারবেন।                                                                                                    |
|                                                    | 🛸 প্রশিক্ষণার্থী মনোনোয়নের ক্ষেত্রে নেকটার কর্তৃপক্ষের দিয়ান্ত চূড়ান্ত বলে বিবেচিত হবে।                                                                                                    |
|                                                    | 6         पावि प्रथानि अर्थापन कवाई         7         निवचन                                                                                                    |
|                                                    |                                                                                                    |
|                                                    |                                                                                                    |
|                                                    |                                                                                                    |
|                                                    |                                                                                                    |
|                                                    |                                                                                                    |
|                                                    |                                                                                                    |
|                                                    |                                                                                                    |
|                                                    |                                                                                                    |
|                                                    |                                                                                                    |
|                                                    |                                                                                                    |
|                                                    |                                                                                                    |
| Hand of Graniture                                  |                                                                                                    |
| Head or Creative                                   | Assisted By Web Designer & DeveloperUl Designer System Analyst & Co-Ordinator                                                                                                    |
| » ма. snafiul Islam<br>Director (Deputy Secretary) | * Ma. razie kabaj, instructor (Controller of examination), * Ma. kony Islam * Ma Shahadat Hossen * A.S.M. Shamsuzzoha Kabir<br>NACTAR, Bogura.<br>Proudly <u>Domain-Hosting by</u>                                                                                                    |
| NACTAR, Bogura.                                    | Md. Jaynal abedin, Assistant Instructor, NACTAR, Bogura.     Mondokay Mahawa A Alibana Analatan Instructor     Ali Bongla Host                                                                                                    |
| Vis. today 120<br>Visits 62 513<br>Rat Indiau 610  | (Computer), NACTAR, Bogura.                                                                                                    |
| Pages 256 439                                      |                                                                                                    |

ICT বিষয়ক শিক্ষক প্রশিক্ষণ কোর্সের আবেদন ফরমটি সঠিকভাবে পড়ুন এবং তথ্যগুলি শুদ্ধ বানানে পূরণ করুন

|        |                                                                    |                                                                                     | 0+880                                                                        | 1712111344 🛛 +88017512                                                                        | 47714 🛛                          | +8801625002500 🗍 +88                   | 301725636394 📀                                                                          |
|--------|--------------------------------------------------------------------|-------------------------------------------------------------------------------------|------------------------------------------------------------------------------|-----------------------------------------------------------------------------------------------|----------------------------------|----------------------------------------|-----------------------------------------------------------------------------------------|
|        |                                                                    |                                                                                     | ICT বিষয়ক শি<br>আনে                                                         | ক্ষক প্রশিক্ষণ কোর্সের<br>বদন ফরম                                                             |                                  |                                        |                                                                                         |
|        |                                                                    |                                                                                     |                                                                              |                                                                                               | - 0                              |                                        |                                                                                         |
|        | আবেদনকারীয়<br>আবেদনকারীয় ন                                       | া নাম (বাংলায়) *<br>যমনিখুন                                                        |                                                                              | আবেদনকারীর নাম (এ<br>আবেদনকারীর নাম লিখুন                                                     | ংরোজতে) -                        |                                        |                                                                                         |
|        | ন্দ্রজার নাম (                                                     | etvaetzi) *                                                                         |                                                                              | জিনাৰ নাম টেগৰেজিন                                                                            | e) *                             |                                        |                                                                                         |
|        | পিতার নাম লিখু                                                     | 4                                                                                   |                                                                              | পিতাৰ নাম লিখুন                                                                               | -)                               |                                        |                                                                                         |
|        | দাতার নাম (ন                                                       | াংলায়) *                                                                           |                                                                              | মাতার নাম (ইংরেজিনে                                                                           | •                                |                                        | 1000000                                                                                 |
|        | মাতার নাম লিবু                                                     | ĩ                                                                                   |                                                                              | মাতার নাম লিখুন                                                                               | ,                                |                                        |                                                                                         |
|        | ধতিষ্ঠানের না                                                      | ম (বাংলায়) *                                                                       |                                                                              | আবেদনকারীর পদবী                                                                               | •                                |                                        |                                                                                         |
|        | প্রতিষ্ঠানের নাম                                                   | লিখুন                                                                               |                                                                              | পদবী নির্বাচন করন্দ                                                                           |                                  |                                        | •                                                                                       |
|        | গ্রতিষ্ঠানের ধ                                                     | iel 🔹                                                                               |                                                                              | গ্রতিষ্ঠানের ই-মেইল                                                                           |                                  |                                        |                                                                                         |
|        | প্রতিষ্ঠানের ধ                                                     | গে নির্বাচন করন্দ                                                                   | 1                                                                            | ঃ প্রতিষ্ঠানের ই-মেইল লিখুন                                                                   |                                  |                                        |                                                                                         |
|        | গ্রশিক্ষণ গ্রহণে                                                   | ার তারিখ নির্বাচন কর                                                                | ल्ल *                                                                        | আবেদনকারীর ছবি 📍                                                                              |                                  |                                        |                                                                                         |
|        | থাশক্ষণ গ্রহয়<br>য়চ ও তারিখ দি<br>বে ব্যাচ ও আ<br>লে বিবেচিত হ   | গর আরখ দিবাচন করন<br>ইর্বাচনের ক্ষেত্রে আপনি ত<br>রথ অনুযায়ী শিক্ষক নির্বা।<br>বে। | যাপনার নিষ্কের পছন্দ নিতে পারেন,<br>চনের ক্ষেত্রে কতৃপক্ষের সিম্বান্ত মুড়াব | <ul> <li>Browse No file</li> <li>আবেদনকারীর ছবির সাইট<br/>কিলোবাইটের বেশী হবে ন</li> </ul>    | selected.<br>T (ooo x o          | oo)px बाह वार 200                      |                                                                                         |
|        | প্রতিষ্ঠানের বি<br>বিজগ নির্বাচন                                   | ভাগ •<br>কেরন্ম •                                                                   | প্রতিষ্ঠানের জেলা *<br>জেলা নির্বাচন করন্দ                                   | গ্রতিষ্ঠানের উপজেলা <sup>4</sup><br>উপজেলা নির্বাচন করন                                       | •                                | পোস্ট অফিস *<br>গোস্ট অফিসের নাম লিখুন |                                                                                         |
|        | ঙ্গন্ম তারিখ *<br>দিন                                              |                                                                                     | মাস                                                                          |                                                                                               | বছর                              |                                        |                                                                                         |
|        | দিন                                                                |                                                                                     | • মাস                                                                        | ٠                                                                                             | বছর                              |                                        | •                                                                                       |
|        | আবেদনকারীর                                                         | া ই-মেইল                                                                            |                                                                              | লিঙ্গ *                                                                                       |                                  |                                        | 0000000                                                                                 |
|        | প্রাশক্ষণাথীর হ                                                    | মেইল লিবুন                                                                          |                                                                              | ালঙ্গ নিবাচন করন্দ                                                                            |                                  |                                        | •                                                                                       |
|        | ধম<br>ধর্ম নির্বাচন ব                                              | die                                                                                 |                                                                              | রভের ফ্রপ *<br>রাজর ফ্রপ নির্বাচন ক                                                           | हन                               |                                        |                                                                                         |
|        | - 193101                                                           |                                                                                     |                                                                              | -                                                                                             |                                  |                                        |                                                                                         |
|        | মাথাৎণ পথ্য<br>মোৰাইল নম্বর ই                                      | হৰজিতে লিখুন                                                                        | 1                                                                            | জাতার সামচর সংযয়<br>জাতীয় পরিচর পরেন নম্বর                                                  | শখন<br>লিখুন                     |                                        |                                                                                         |
|        | ইনডেক্স নম্বর                                                      | •                                                                                   |                                                                              | সর্বশেষ শিক্ষাগত যোগ                                                                          | তা *                             |                                        |                                                                                         |
|        | ইনডেব্রা নম্বর বি                                                  | গধুন                                                                                |                                                                              | সর্বশেষ শিক্ষাগত যোগ্যতা                                                                      | লমূল                             |                                        |                                                                                         |
|        | গ্রাপনার শিক্ষ<br>় আছে<br>় নাই<br>গ্রাপনি কি IC<br>় ফাঁ<br>় না | । প্রতিষ্ঠানের ওয়েবসাই<br>T বিষয়ের শিক্ষক ?                                       | ট আছে কি না ? *                                                              | গুভিষ্ঠান সরকারি / বে<br>সরকারি<br>বেসরকারি<br>গুভিষ্ঠানে পাঠদানের নি<br>পঠদহেন্য থিয়ে দিচুন | সেরকারি ? <sup>।</sup><br>াষয় * |                                        |                                                                                         |
|        |                                                                    |                                                                                     | ইডিপূর্বে ICT বিষয়ক কোন প্রশি                                               | ক্ষণ গ্ৰহণ করে থাকলে তার                                                                      | বিবরণ দিন                        |                                        |                                                                                         |
|        | (ৰ)                                                                | কার্সের নাম                                                                         | প্রতিষ্ঠা                                                                    | নর নাম                                                                                        |                                  | কোর্সের মেয়াদ                         |                                                                                         |
|        |                                                                    | কোৰ্সের নাম লিখুন                                                                   | প্রতিষ্ঠ                                                                     | দের নাম লিখুন                                                                                 |                                  | বোৰ্সের মেয়াস লিখুন                   |                                                                                         |
|        | (খ)                                                                | কার্সের নাম                                                                         | প্রতিষ্ঠা                                                                    | নর নাম                                                                                        |                                  | কোর্সের মেয়াদ                         |                                                                                         |
|        |                                                                    | কোচেবি নাম লিখুন                                                                    | প্রতিষ্ঠ                                                                     | দেব নাম লিখুন                                                                                 |                                  | বোৰ্চেবি মেয়াদ শিশুন                  |                                                                                         |
|        | (গ) (                                                              | কার্সের নাম<br>কোর্সের নাম লিখুন                                                    | প্রতিষ্ঠা<br>প্রতিষ্ঠা                                                       | মের নাম<br>নের নাম লিবুন                                                                      |                                  | কোর্সের মেয়াদ<br>লের্সের মেয়াদ দিযুন |                                                                                         |
|        | ইউজার নেম                                                          |                                                                                     | একাউ                                                                         | 6 ইনস্বরেশেন<br>পাসওয়ার্ড *                                                                  |                                  |                                        |                                                                                         |
|        | ইউয়ার দেন দি                                                      | গুন                                                                                 |                                                                              | শাসওয়ার্ড লিধুন                                                                              |                                  |                                        |                                                                                         |
|        | উজার নেমের<br>গ্রহার করন্দ (                                       | দাথে যে কোন সংখ্যা _(<br>উদাহরণঃ kabir123, rc                                       | আভার ক্ষোর ) বা - ( হাইফেন )<br>my_islam )                                   |                                                                                               |                                  |                                        |                                                                                         |
|        |                                                                    |                                                                                     | C                                                                            | 🛿 জমা দিন                                                                                     |                                  |                                        |                                                                                         |
|        |                                                                    |                                                                                     |                                                                              |                                                                                               |                                  |                                        |                                                                                         |
| etary) | Assisted<br>» Md. Fa:<br>NACTAR,                                   | By<br>le Rabbi, Instructor<br>Bogura.                                               | (Controller of examination),                                                 | Web Designer & De                                                                             | veloperGr<br>» I                 | aphics Designer<br>Md Shahadat Hossen  | System Analyst & Co-Ordinato<br>» A.S.M. Shamsuzzoha Kabir<br>Proudly Domain-Hosting by |
|        | » Md. Ja<br>» Khandi<br>(Comput                                    | niai abeain, Assista<br>aker Mahmudul Islai<br>er), NACTAR, Boguro                  | m anstructor, NAC TAR, Boguro<br>m, Assistant instructor<br>a.               |                                                                                               |                                  |                                        | » Ali Bangla Host                                                                       |

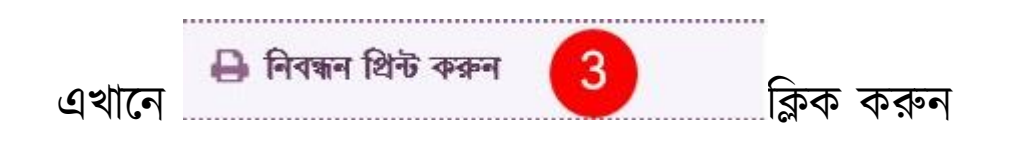

এখন আপনাকে আপনার পূরণকৃত ফরমটি পাবার জন্য https://nactar.org/tt/signin.php?coursecode=001&59490229e69f2ca8b 4e8b3c5a48dc75c যেতে হবে।

4

🛛 জ্মা দিন সকল তথ্য সঠিকভাবে পূরণ হলে বাটনে ক্লিক করুন।

সংরক্ষণ করুন।

"পাসওয়ার্ড" - আপনার পাসওয়ার্ডটি সর্বোচ্চ ৮ ক্যারেকটারের এর মধ্যে রাখুন এবং

সংরক্ষণ করতে হবে।

**"ইউজার নেম"** - আপনি আপনার নামের একটি অংশ ইউজার নেম হিসেবে নিতে পারেন। সাথে যে কোন সংখ্যা যুক্ত করতে পারেন। আপনাকে ইউজার নেমটি

| উজার নেম *      | পাসওয়ার্ড *     |  |
|-----------------|------------------|--|
| ইউজার নেম লিখুন | পাসওয়ার্ড লিখুন |  |

"একাউন্ট ইনফরমেশন" অংশটি পূরণের জন্য

#### Head of Creative » Md. Shafiul Islam Director (Deputy Secretary) NACTAR, Bogura. Visit Inday Vals 400 40 514 gas Isday 40 514

| sisted By                                              |
|--------------------------------------------------------|
| Md. Fazle Rabbi, Instructor (Controller of examination |
| CTAR, Bogura.                                          |
| Md. Jaynal abedin, Assistant Instructor, NACTAR, Bo    |
| Khandaker Mahmudul Islam, Assistant Instructor         |
| omputer), NACTAR, Bogurg,                              |

» N »  System Analyst & Co-Ordinator » A.S.M. Shamsuzzoha Kabir Proudly Domain-Hosting by

» All Bangla Host

| User | name *                                       |  |
|------|----------------------------------------------|--|
| 8    | Enter username                               |  |
| Pass | word *                                       |  |
| Q.   | Enter password                               |  |
|      | Log In<br>or Forgot Password/Forgot Username |  |

এখানে আপনার আবেদনের সময় যে ইউজার নেম এবং পাসওয়ার্ড দিয়েছিলেন তা দিয়ে লগ ইন করুন এবং আবেদন প্রিন্ট করুন।

প্রিন্টকৃত কপিটি প্রতিষ্ঠান প্রধান/সভাপতি'র স্বাক্ষর গ্রহণ করে 200 dpi রেজুলেশনে স্ক্যান করে JPEG ফাইল ফরমেটে সেভ করুন। ফাইলের আকার 1MB (১ মেগাবাইট) এর বেশি হবে না।

স্ক্যান ফাইল জমা দেবার জন্য <u>https://nactar.org/tt/nibondhon.php</u> যেতে হবে।

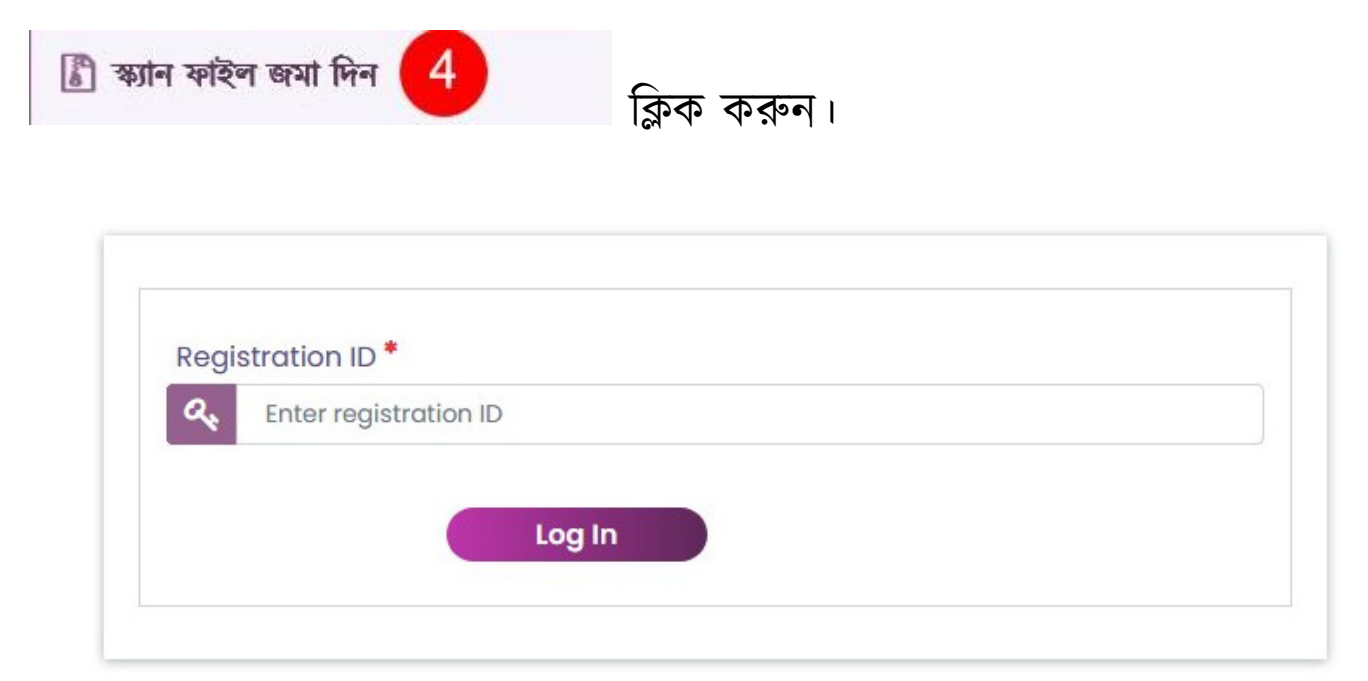

এখানে আপনার আবেদনের সময় "নিবন্ধন আইডি" দেওয়া হয়েছে তা দিন, যা প্রিন্টকৃত আবেদনে পাবেন। এখন লগ-ইন করুন

| ۷                                                                     | 0 +8801                                                                                                    | 712111344 🛛 +8801751247714 🗋 +8801625002500 🗋 +81 | 801725638394 •                                          |
|-----------------------------------------------------------------------|----------------------------------------------------------------------------------------------------|---------------------------------------------------|---------------------------------------------------------|
|                                                                       | File Upload •  File Selected.  Upload                                                                                                    |                                                   |                                                         |
| Head of Creative                                                      | Assisted By                                                                                                    | Web Designer & DeveloperGraphics Designer         | System Analyst & Co-Ordinator                           |
| » Ma. Shatiul Islam<br>Director (Deputy Secretary)<br>NACTAR, Bogura. | » Ma, Fazie Kabbi, instructor (Controller of examination),<br>NACTAR, Bogura. Md, Juneal abodia Assistant Instructor NACTAR, Bogura           | » ма. колу Islam                                  | * A.S.M. Snamsuzzona Kabir<br>Proudly Domain-Hosting by |
|                                                                       | » Ma. Saynai abean, Assistant instructor, NAC FAR, Bogara.<br>» Khandaker Mahmudul Islam, Assistant Instructor<br>(Computer), NACTAR, Bogura. |                                                   | » All Bangla Host                                       |

স্ক্যানকৃত ফাইল আপলোডের জন্য Browse এ ক্লিক করে ফাইল সিলেক্ট করুন। এরপর আপলোড বাটনে ক্লিক করুন।

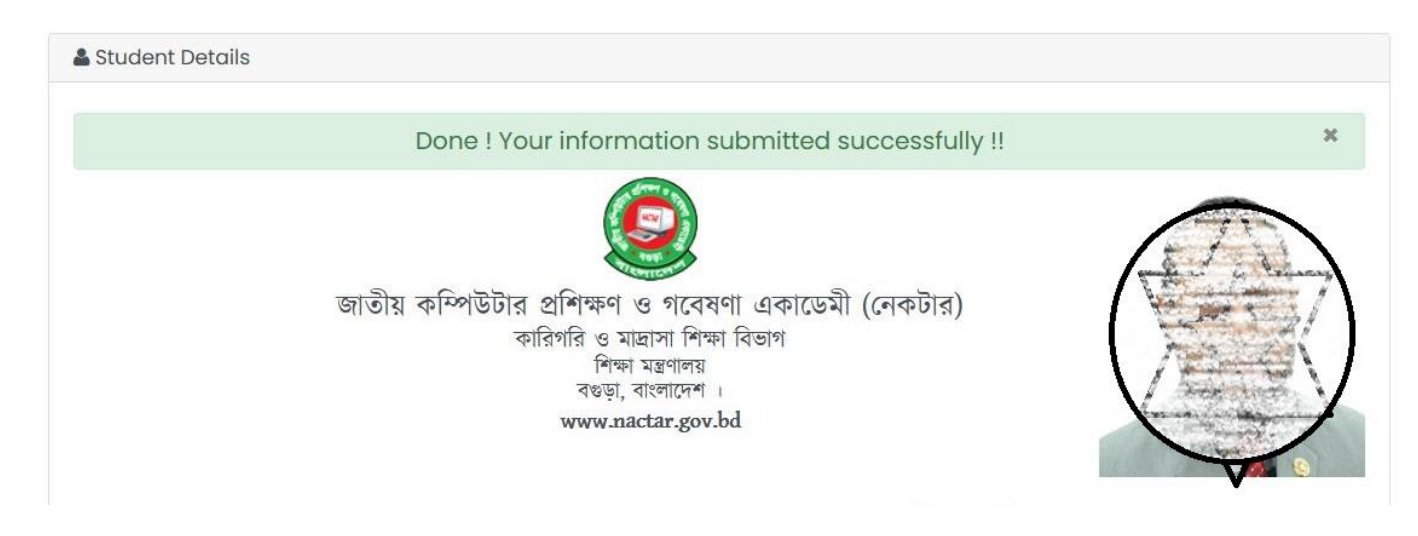

আপনার অনলাইন নিবন্ধন সম্পন্ন হলে ধন্যবাদ মেসেজ "Done ! Your

information submitted successfully !! পাবেন।

এখানে আপনার ১ মেগাবাইটের কম স্ক্যান ফাইলটি আপলোড করুন।

আপলোড সফল হয়েছে কি না চেক করার জন্য https://nactar.org/tt/check.php যেতে হবে।

### 8

### ধন্যবাদ

## সফল ভাবে ফাইল আপলোড হয়েছে কি না তা আপনি জানতে পারবেন।

এখানে আপনার নিবন্ধন আইডিটি লিখুন তারপর "Check" এ ক্লিক করুন।

| Regi | stration ID*          |  |  |
|------|-----------------------|--|--|
| a.   | Enter registration ID |  |  |
| •    | 0                     |  |  |

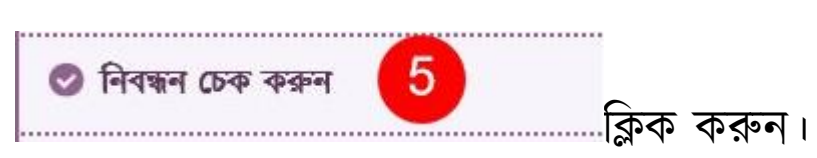